# 1. 登入

請先用學校帳密(國小附屬幼兒園和國小部的帳密一樣,若不知道帳密請洽單位 輔導室或特教承辦人)

登入本站高雄市特殊教育資訊網(http://www.spec.kh.edu.tw/)/

登入後於首頁點選[特教評鑑檔案]圖示

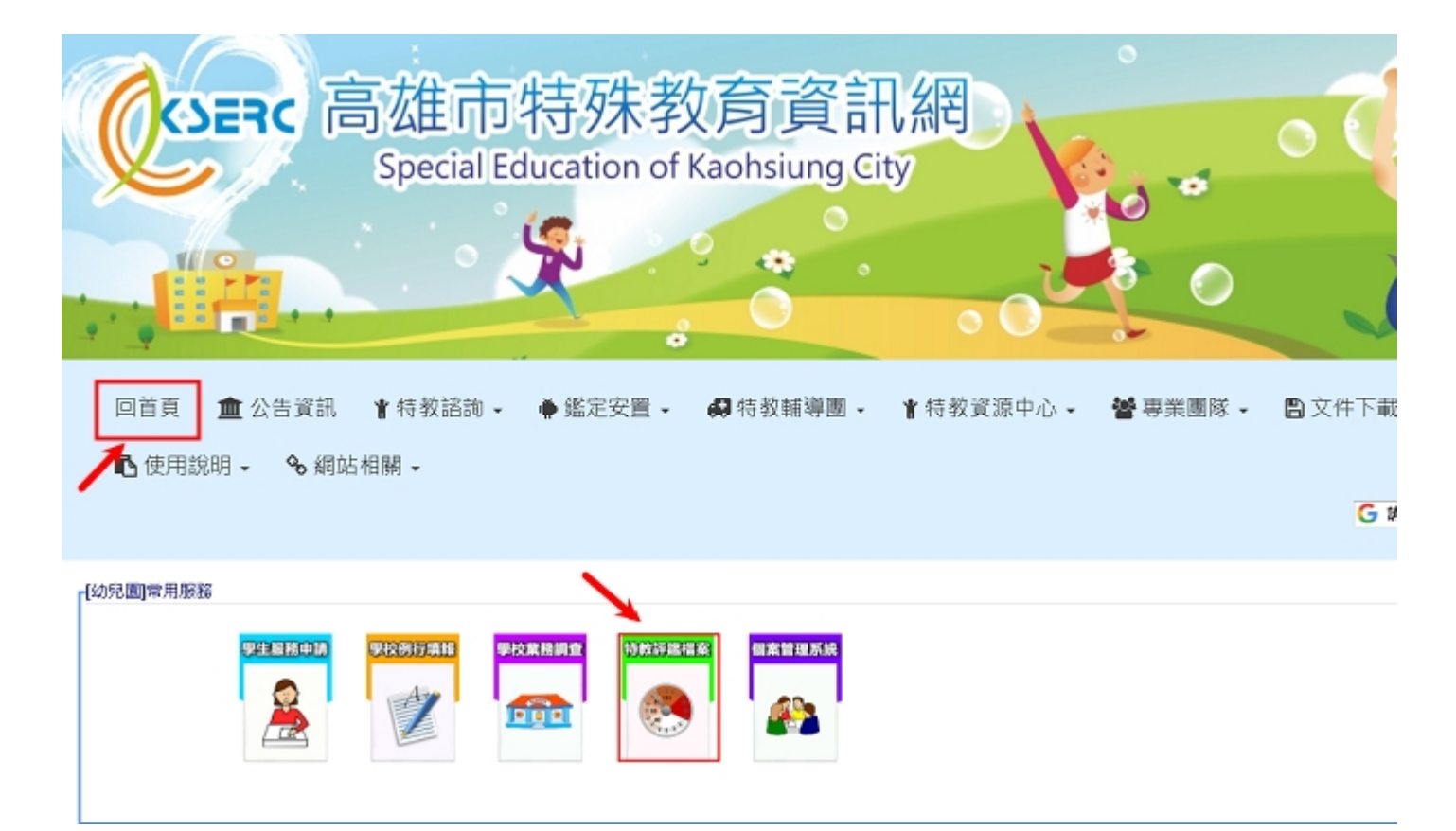

# 2. 基本資料填寫

1.點選[特教評鑑檔案]圖示:

請先用學校帳密(國小附屬幼兒園和國小部的帳密一樣,若不知道帳密請洽單位輔導室或特教承辦

人)

登入後於首頁點選[特教評鑑檔案]圖示

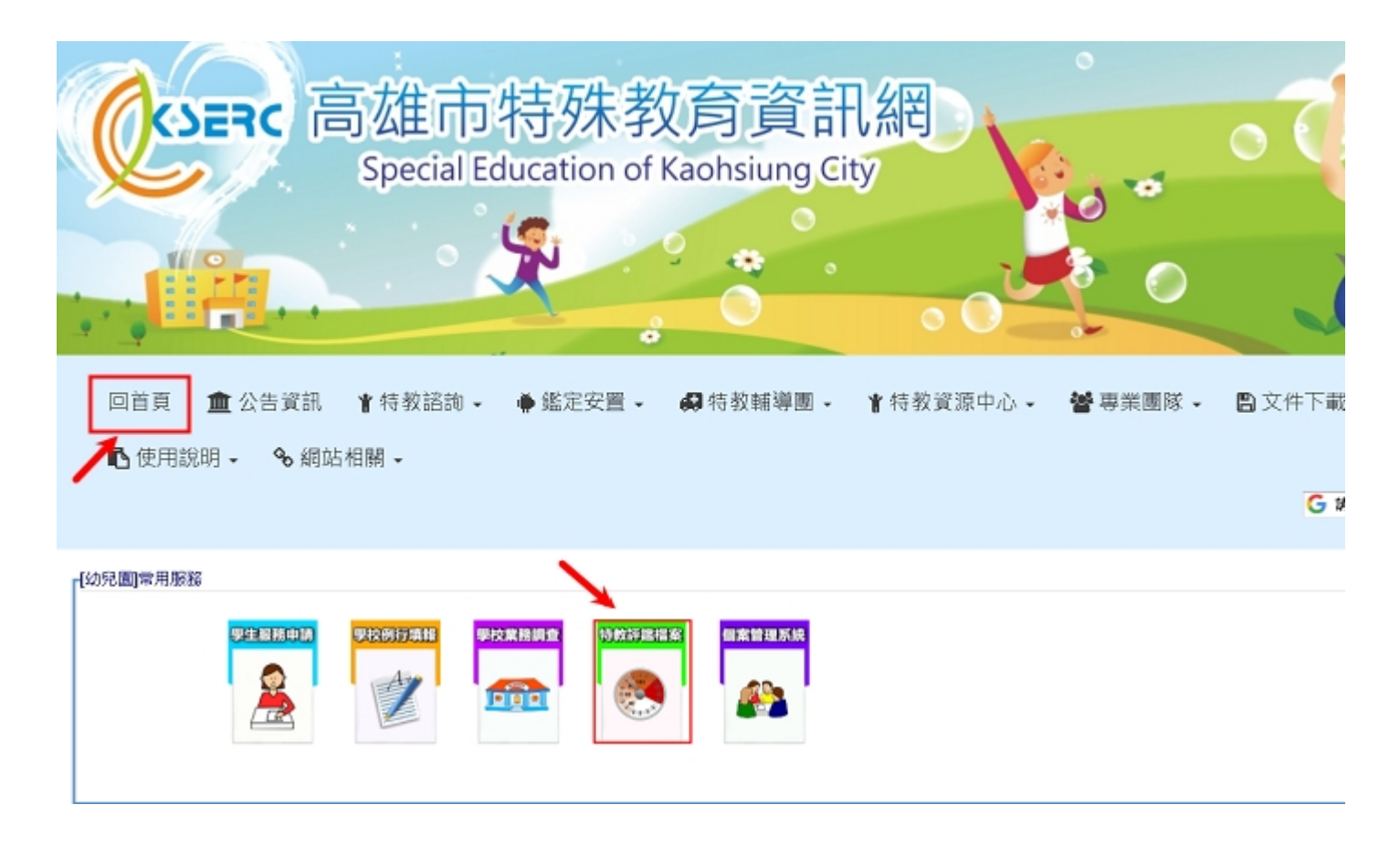

2.檢視系統從通報網抓取的基本資料是否正確,修正後存檔

|           | 1.基本資料 | <b>2.評鑑</b> | 指標 學校設定<br>階段 ▼ 學前階 | 段巡輔特勢 | (班 ▼   不分類巡迴輔導)   |             | 選擇評鑑項目<br>與班別         |
|-----------|--------|-------------|---------------------|-------|-------------------|-------------|-----------------------|
| 校名        | 國小     |             | 地址                  | 大賽區   |                   | 校長          | 檢視基本資料                |
| 業務承辦<br>人 | 張萍     | 聯絡電<br>話    | 07-7032             | 傳真    | 7031              | ≥<br>e-mail | 是否正確<br>@yahoo.com.tw |
|           |        |             |                     | 確定存在  | <sup>॑</sup> ──存檔 |             |                       |

# 2-1 基本資料修改

|         |    | 1.基本資料 2.評鑑指標 | 學校設定              |          |              |        |    |         |                |
|---------|----|---------------|-------------------|----------|--------------|--------|----|---------|----------------|
|         |    |               | =度 諸選擇部           | 評鑑類型     | •            |        |    |         |                |
| 流水<br>號 | 校名 | 評鑑類別          | 特教班別              | 基本資<br>料 | 評鑑指標         | 取<br>消 | 回覆 | 狀態      | 填報日期           |
| 001     | 國小 | 學前階段巡輔特教<br>班 | 不分類巡迴輔導<br>班      | 修改       | 【編輯】<br>【瀏覽】 | 取消     |    | 已送<br>件 | 2017-11-<br>29 |
|         |    |               | 第 <u>1</u> 7頁/共1頁 |          |              |        |    |         |                |

### 3. 評鑑指標資料填寫與上傳

請注意:需先填寫[基本資料]頁面後才有辦法填寫評鑑指標頁面!!!

請先點選[編輯]

|         |          | 1.基本資料 2.評鑑指標  | 學校設定              |          |                   |        |    |         |                |
|---------|----------|----------------|-------------------|----------|-------------------|--------|----|---------|----------------|
|         |          | 學年度。           | 階段 ▼ 請選擇語         | 平鑑類型     | v                 |        |    |         |                |
| 流水<br>號 | 校名       | 評鑑類別           | 特教班別              | 基本資<br>料 | 評鑑指標              | 取<br>消 | 回覆 | 狀態      | 填報日期           |
| 001     | 愛國國<br>小 | 學前階段集中式特教<br>班 | 不分類(集中<br>式)      | 修改       | 【編輯】<br>【瀏覽】<br>〓 | 取<br>消 |    | 已送<br>件 | 2017-11-<br>29 |
|         | ~        |                | 第 <u>1▼</u> 頁/共1頁 |          |                   |        |    |         | ~              |

選擇上方評鑑指標項目後就可以填寫自評分數 具體事實質化說明並上傳檔案

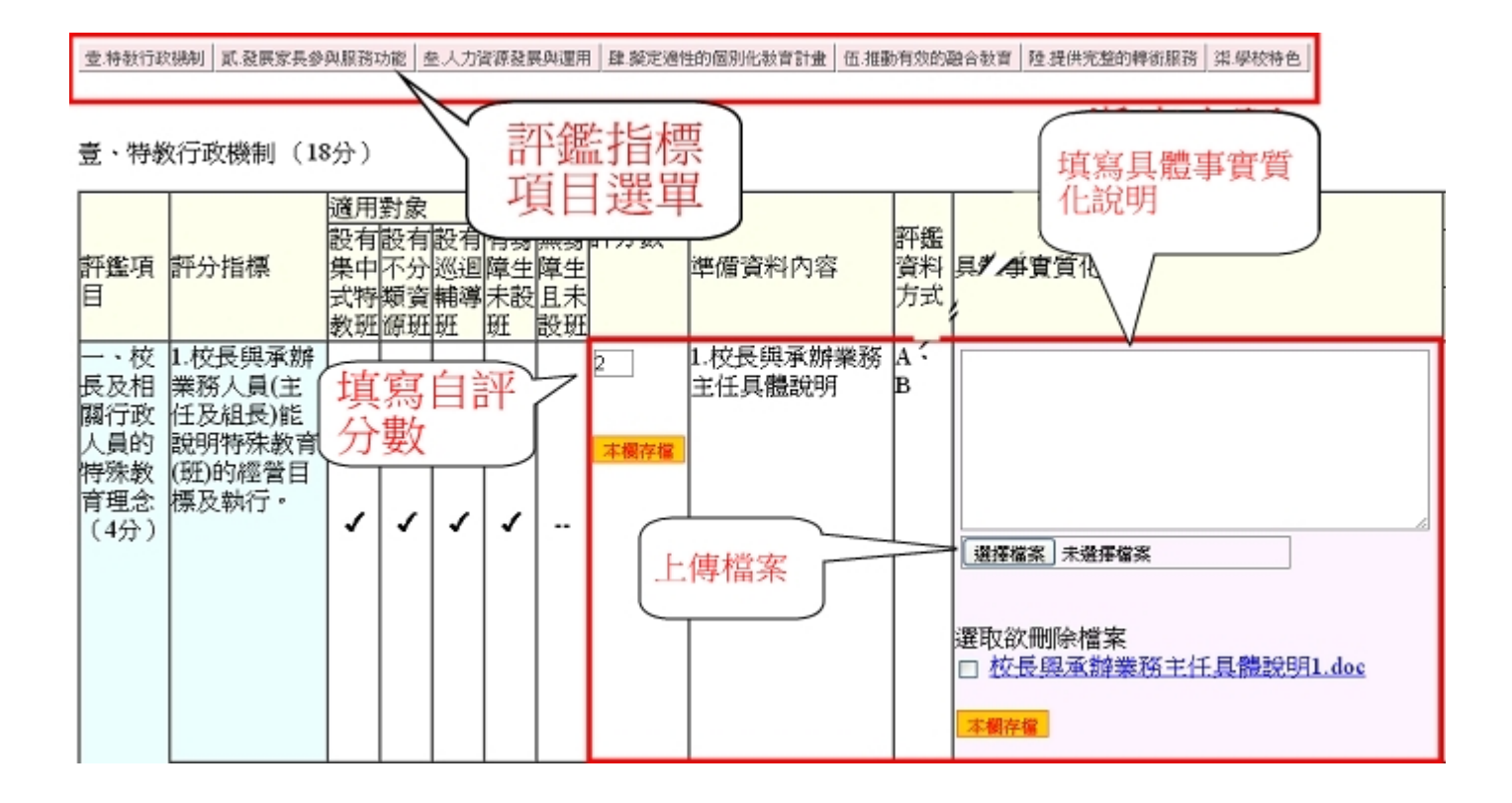

## 3-1 指標資料填寫

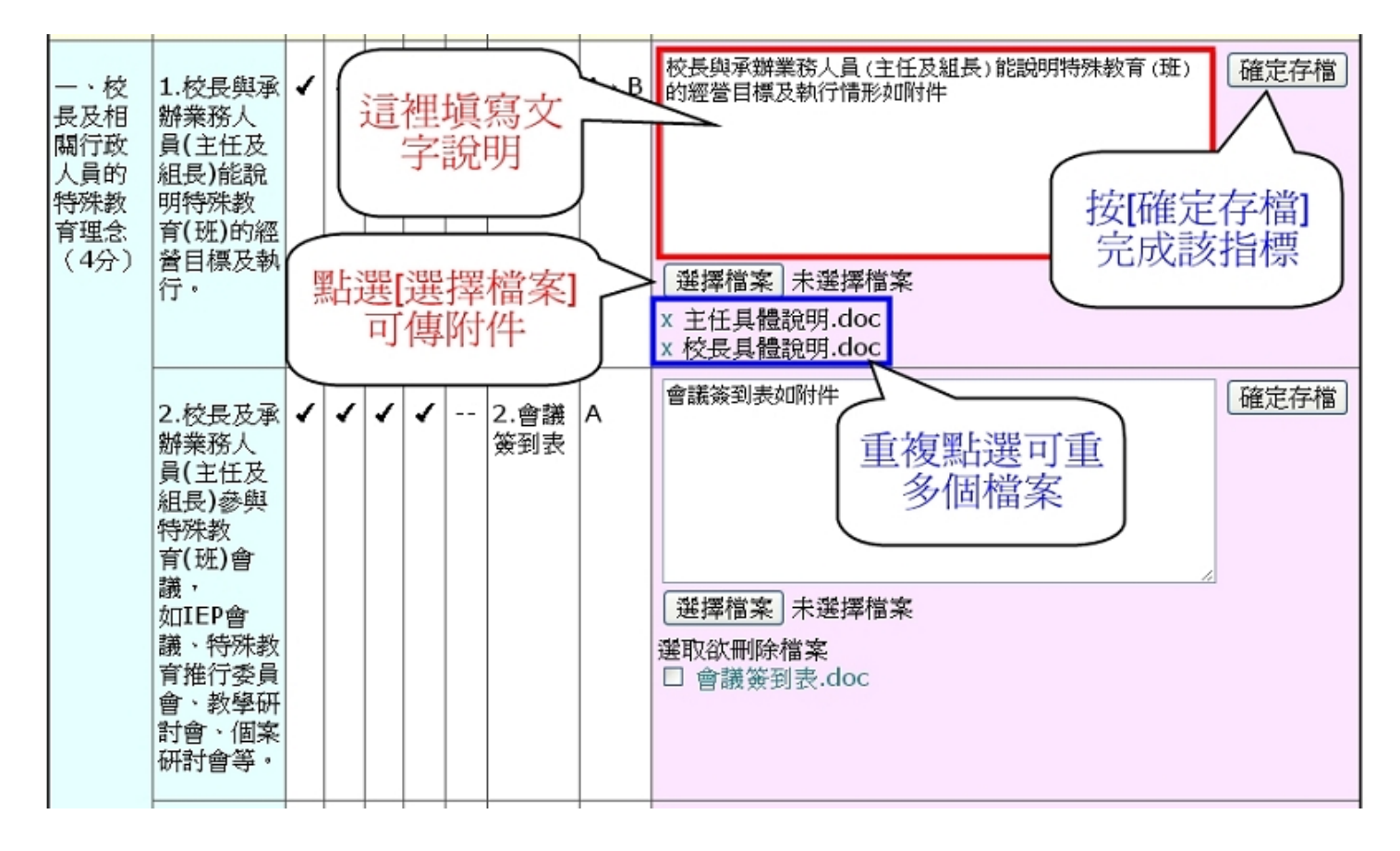

※檔案可同時選擇多檔一次上傳

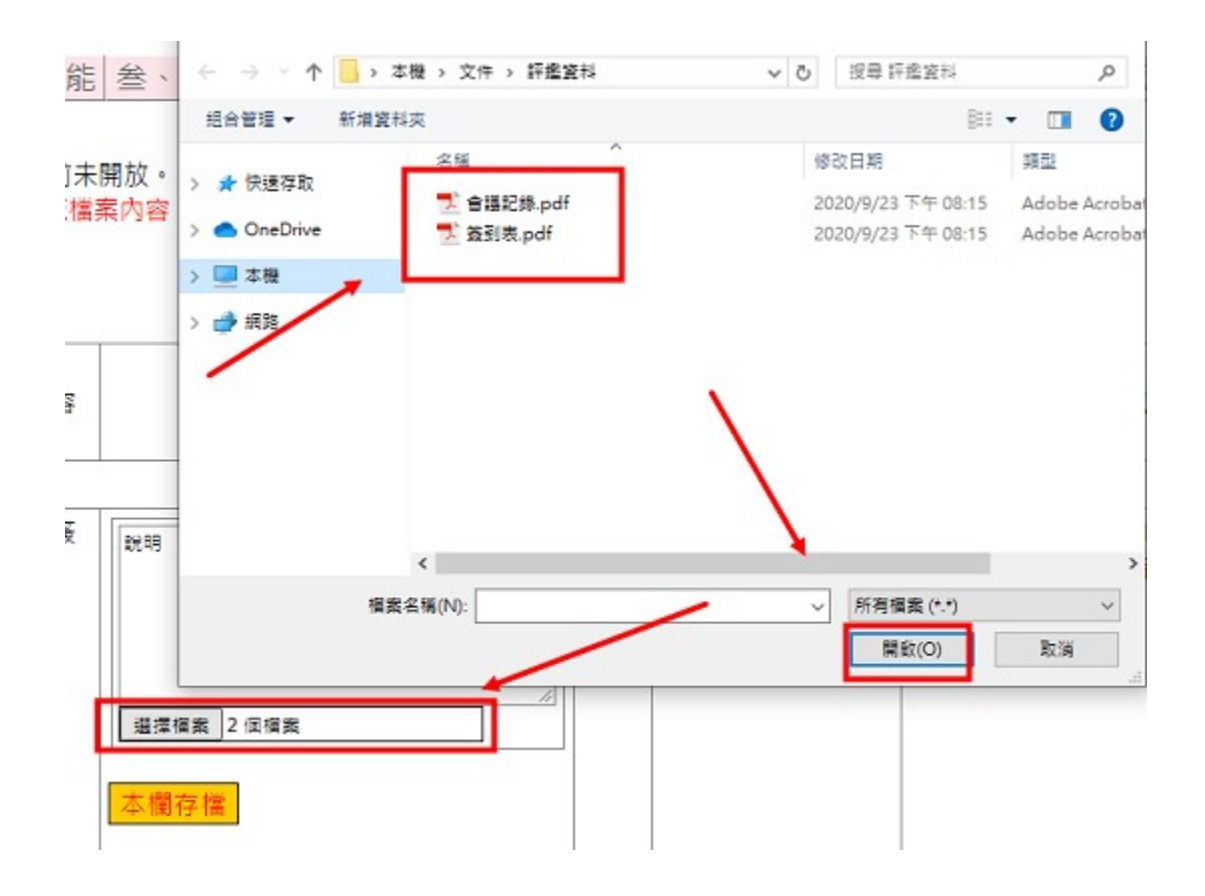

3-2 指標資料修改

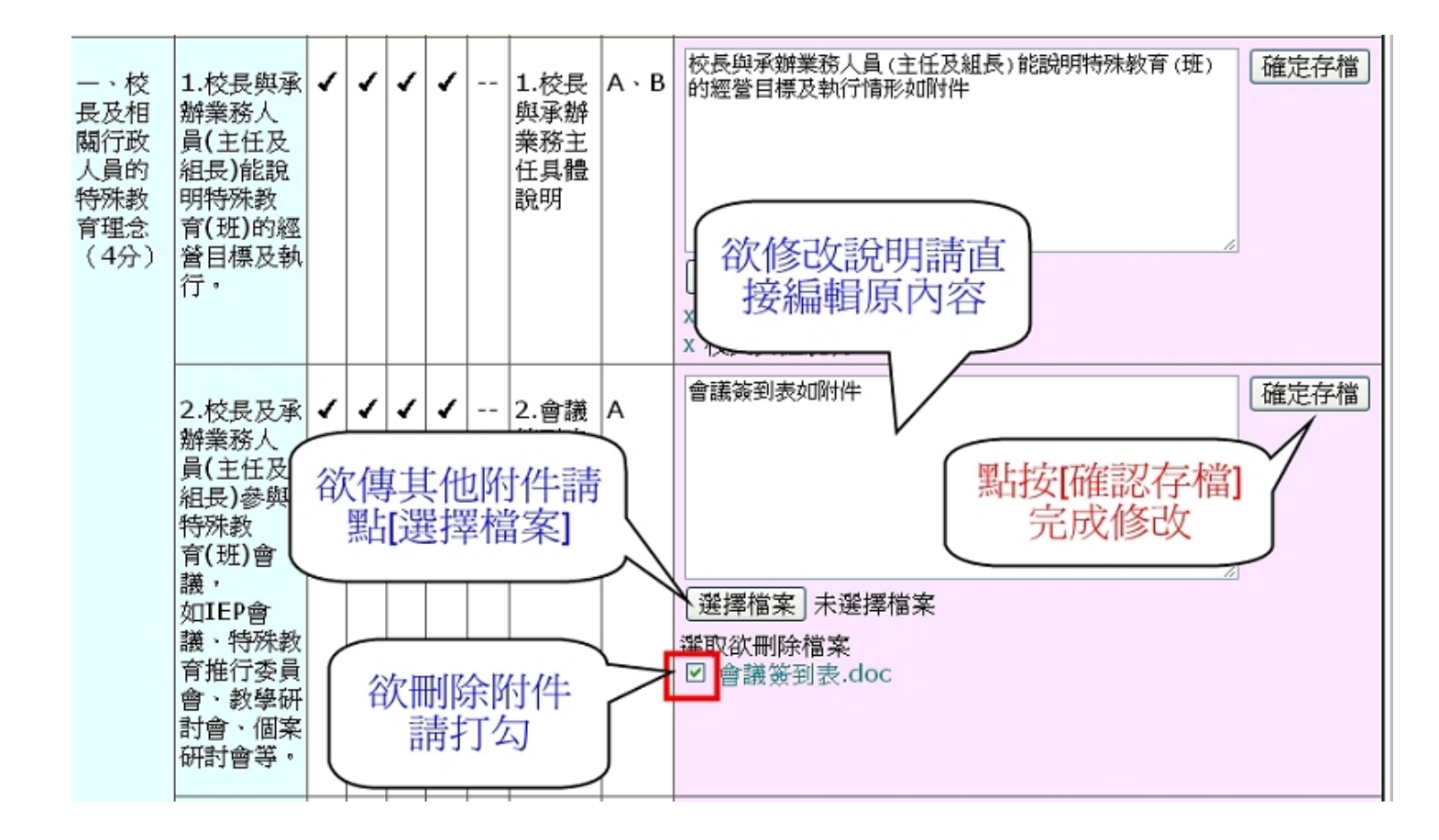

### 3-3 瀏覽已上傳之檔案

因網路變數多,檔案上傳成功後請務必自行檢視是否可正確其瀏覽檔案內容。

每個指標項目存檔後逐一點選已經上傳的檔案就可以瀏覽是否正確。

返回 | 壹、特教行政機制 | 貳、發展家長參與服務功能 | 叁、人力資源發展與運用 | 肆、適性的課程與教學 | 伍、推提供完整的轉銜服務 | 柒、學校特色 |

目前累計檔案大小共2.43M,請勿超過1000M(1G)。評鑑成績目前未開放。 因網路變數多,檔案上傳成功後請務必自行檢視是否可正確其瀏覽檔案內容。 附件檔案排序方式:

| 評鑑項目                                   | 評分指標                                                           | 學校自評分<br>數 | 準備資料內容       | 具體事實質化說明 | 評鑑<br>委員<br>評分 | 評鑑委員意見及建議 |
|----------------------------------------|----------------------------------------------------------------|------------|--------------|----------|----------------|-----------|
| 壹、特教行政                                 | <b>枚機制(18分)</b>                                                |            |              |          |                |           |
| 一、校長及<br>相關行政人<br>員的特殊教<br>育理念(4<br>分) | 1.校長參與特殊教育<br>(班)會議,如IEP會<br>議、特殊教育推行委<br>員會、教學研討會、<br>個案研討會等。 | 4<br>本欄存檔  | 會議記錄及簽<br>到表 | <        | 選檔             | 案覽        |

備註:

評鑑系統考量學校上傳資料與委員瀏覽的便利性,目前開放上傳的檔案格式為 pdf 格

式。

### 3-4 察看評鑑委員評分與建議

#### 察看評鑑委員評分與建議

1.登入網站後點選 [特教評鑑檔案]圖示

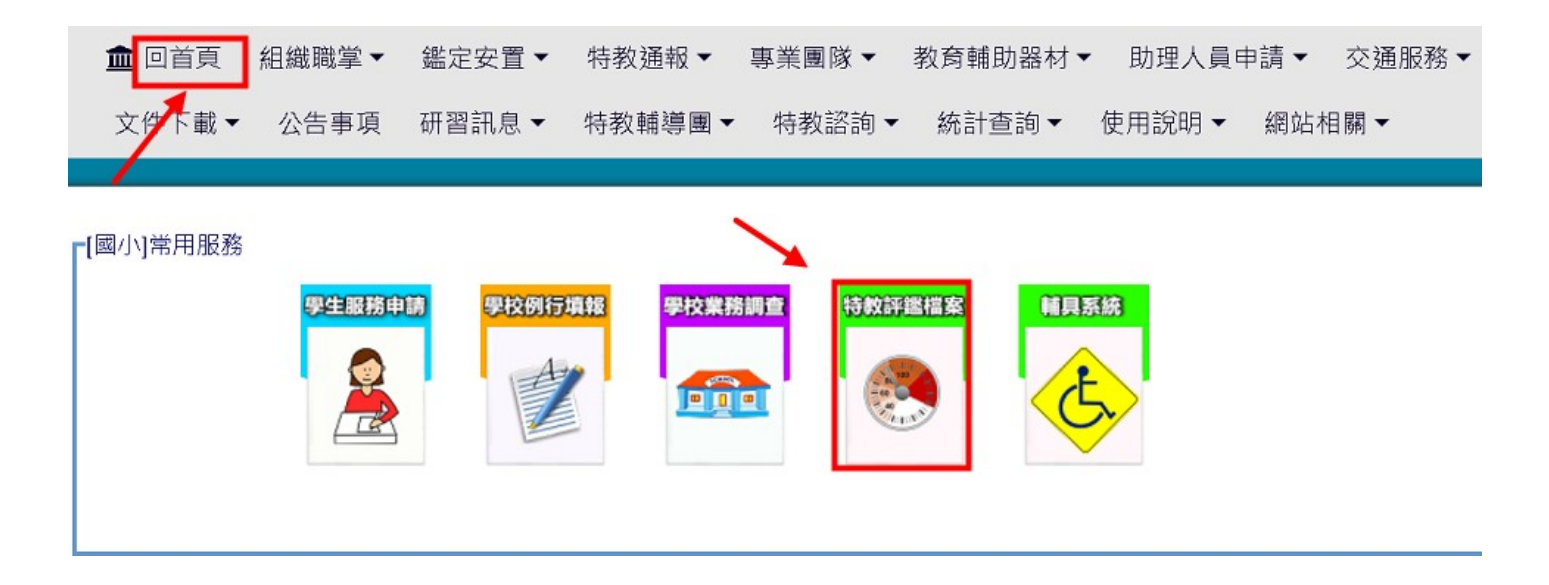

2.選擇評鑑項目並點選[瀏覽]

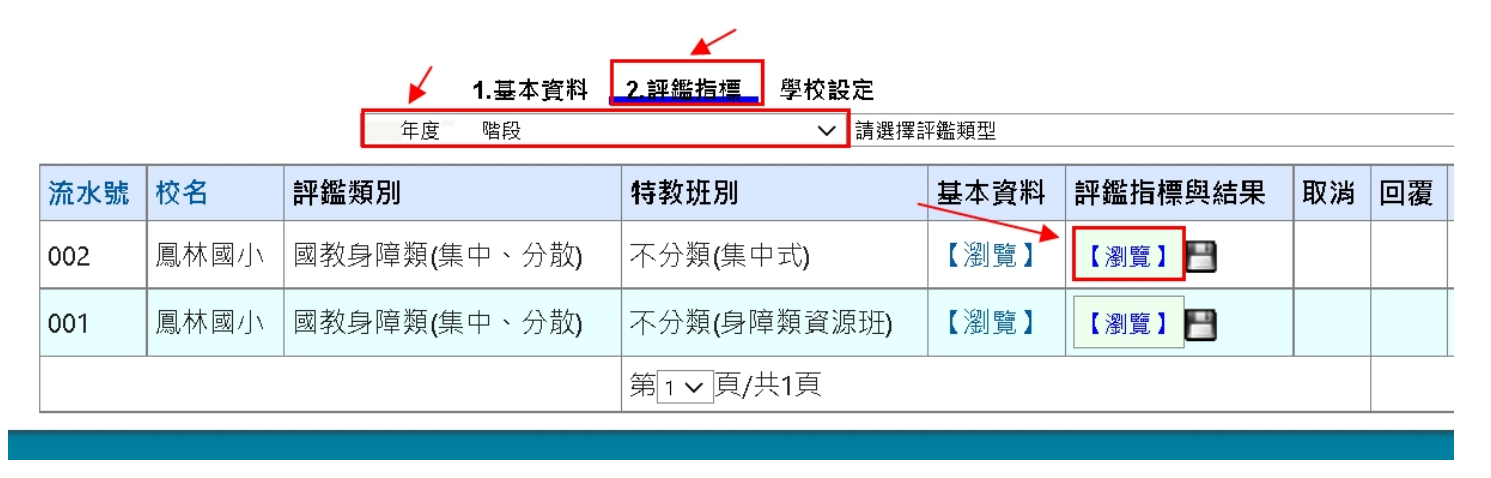

3.查閱評分與建議

返回 壹、特教行政機制 貳、發展家長參與服務功能 叁、人力資源發展與運用 肆、適性的課程與教學 伍、推動有效的融合教育 陸、提供 完整的轉銜服務 柒、學校特色

」 總分

| 評鑑項目                    | 評分指標              | 學校<br>自評<br>分數 | 準備資料內容                    | 具體事實質化說明                                | 評鑑<br>委員<br>評分 | 評鑑委員意見及建議                      | 法令依據與說明                                                    |
|-------------------------|-------------------|----------------|---------------------------|-----------------------------------------|----------------|--------------------------------|------------------------------------------------------------|
| 叁、人力資源                  | )                 |                |                           |                                         |                |                                |                                                            |
| 一、教師具<br>合格特教資<br>格(2分) | 1.專任教師達80%以<br>上。 |                | 任教特殊班級教<br>師名冊(含職務<br>內容) | 1-1本校國教階段設不<br>分頻資源班一班,原編<br>制2位特教老師皆為正 |                | 1.兩位正式教師及一位代理教師均為正式合格特教<br>教師。 | <ol> <li>特殊教育法第14條</li> <li>身心障礙者權益保障法<br/>第27條</li> </ol> |